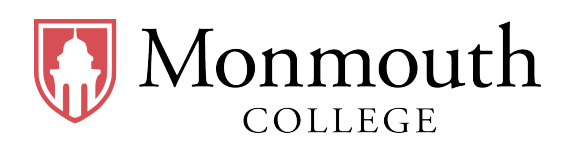

• Name: \_\_\_\_\_

• Date: \_\_\_\_\_

• Section: \_\_\_\_\_

# **BUSI 201: Business Data Analysis**

# **Final Exam**

## **INSTRUCTIONS:**

- BUSI201-S2024-Final-S01-Workbook.xlsx is the companion workbook.
- The workbook consists of 9 worksheets
- The quiz booklet contains 6 problems over 9 pages including this page.
- Good luck, and have a great Summer Break!

## THIS PAGE IS INTENTIONALLY LEFT BLANK

### Problem #1. Functions Part 1

Navigate to worksheet P01. Complete the tasks described below using functions. Any completed material that is deemed to be manually calculated will not receive any credit. All results may work as intended regardless of how the data is sorted or filtered.

| Summary Statistics by Neighbourhood |                    |               |                 |  |  |  |  |  |  |
|-------------------------------------|--------------------|---------------|-----------------|--|--|--|--|--|--|
| Neighbourhood                       | Number of Listings | Average Price | Average Ratings |  |  |  |  |  |  |
| Manhattan                           |                    |               |                 |  |  |  |  |  |  |
| Brooklyn                            |                    |               |                 |  |  |  |  |  |  |
| Queens                              | Α                  | В             | С               |  |  |  |  |  |  |
| Bronx                               |                    |               |                 |  |  |  |  |  |  |
| Staten Island                       |                    |               |                 |  |  |  |  |  |  |

- Task #1:
  - Fill the cells in the Red Box: A with the number of Airbnb listings by neighbourhood. For instance, cell M4 should display the total number of Airbnb listings in Manhattan.
- Task #2:
  - Fill the cells in the Blue Box: B with the average price of Airbnb listings by neighbourhood.
    For instance, cell N4 should display the average price of all Airbnb listings in Manhattan.
- Task #3:
  - Fill the cells in the Orange Box: C with the average ratings of Airbnb listings by neighbourhood. For instance, cell 04 should display the average ratings of all Airbnb listings in Manhattan.

## Problem #2. Functions Part 2

Navigate to worksheet P02. Complete the tasks described below using functions. Any completed material that is deemed to be manually calculated will not receive any credit. All results may work as intended regardless of how the data is sorted or filtered.

| Property Information Lookup |            |         |         |  |  |  |  |  |  |
|-----------------------------|------------|---------|---------|--|--|--|--|--|--|
| Price Rank                  | Price (\$) | Host ID | Ratings |  |  |  |  |  |  |
| 1                           |            |         |         |  |  |  |  |  |  |
| 2                           |            |         |         |  |  |  |  |  |  |
| 3                           | Α          | R       | C       |  |  |  |  |  |  |
| 4                           |            |         |         |  |  |  |  |  |  |
| 5                           |            |         |         |  |  |  |  |  |  |

- Task #1:
  - Fill the cells in the Red Box: A with the price (dollar terms) of the 1st ~ 5th most expensive Airbnb listing in the given dataset. For instance, cell M4 should display the price of the most expensive Airbnb listing in New York City.
- Task #2:
  - Fill the cells in the Blue Box: B with the Host ID corresponding to the 1st  $\sim$  5th most expensive Airbnb listing in the given dataset. For instance, cell N4 should display the Host ID corresponding to the most expensive Airbnb listing in New York City.
- Task #3:
  - Fill the cells in the Orange Box: C with the ratings of the 1st ~ 5th most expensive Airbnb listing in the given dataset. For instance, cell 04 should display the numerical rating of the most expensive Airbnb listing in New York City.

#### Problem #3. Sorting and Filtering

Complete the tasks described below using filtering / sorting across two worksheets, P03-1 and P03-2.

- Task #1:
  - Navigate to worksheet P03-1. Sort the data such that the cheapest Airbnb listings in Bronx shows up on the top, followed by the second cheapest Airbnb listing in Bronx, ..., followed by the most expensive Airbnb listing in Bronx, followed by the cheapest Airbnb listing in Brooklyn, ..., followed by the most expensive Airbnb listing in Brooklyn, followed by the cheapest Airbnb listing in Manhattan, ...

| Airbnb Listings in New York City |               |                 |             |       |           |    |        |          |         |
|----------------------------------|---------------|-----------------|-------------|-------|-----------|----|--------|----------|---------|
| Neighbourhood                    | Property Type | Room Type       | ZIP         | Beds  | # Reviews |    | Price  | Host ID  | Ratings |
| Bronx                            | House         | Shared room     | 10462       | 1     | 2         | \$ | 10.00  | 14381346 | 100     |
| Bronx                            | Apartment     | Shared room     | 10458       | 1     | 1         | Ş  | 21.00  | 27187487 | 80      |
| Bronx                            | House         | Shared room     | 10462       | 1     | 41        | \$ | 22.00  | 14381346 | 89      |
|                                  |               |                 | Results Omi | tted  |           |    |        |          |         |
| Bronx                            | House         | Entire home/apt | 10451       | 4     | 37        | \$ | 244.00 | 8826175  | 91      |
| Brooklyn                         | Apartment     | Shared room     | 11206       | 1     | 17        | Ş  | 20.00  | 3991870  | 81      |
| Brooklyn                         | Apartment     | Shared room     | 11213       | 1     | 15        | \$ | 24.00  | 8552208  | 84      |
|                                  |               |                 | Results Om  | itted |           |    |        |          |         |

- Hint: Neighbourhood should be sorted alphabetically.

#### • Task #2:

- Navigate to worksheet P03-2. Filter the data such that only "Entire home/apt" type listings in "Manhattan," which are strictly cheaper than \$100 is visible to the reader.

| Airbnb Listings in New York City |                 |                 |       |      |            |    |         |           |           |
|----------------------------------|-----------------|-----------------|-------|------|------------|----|---------|-----------|-----------|
| Neighbourhood 🖵                  | Property Type 🛫 | Room Type 🛒     | ZIP   | Beds | # Review 🗘 |    | Price 🖵 | Host ID 📮 | Ratings 🗸 |
| Manhattan                        | Apartment       | Entire home/apt | 10002 | 1    | 1          | \$ | 80.00   | 7498      | 80        |
| Manhattan                        | Apartment       | Entire home/apt | 10010 | 2    | 14         | \$ | 99.00   | 56944     | 82        |
| Manhattan                        | Apartment       | Entire home/apt | 10027 | 3    | 73         | \$ | 99.00   | 126607    | 91        |
| Manhattan                        | Apartment       | Entire home/apt | 10027 | 2    | 137        | \$ | 99.00   | 127772    | 91        |
| Manhattan                        | Apartment       | Entire home/apt | 10028 | 2    | 9          | \$ | 99.00   | 140331    | 87        |
| Manhattan                        | Apartment       | Entire home/apt | 10039 | 1    | 1          | \$ | 60.00   | 156137    | 80        |
| Manhattan                        | Apartment       | Entire home/apt | 10031 | 4    | 173        | \$ | 89.00   | 163545    | 93        |

#### Problem #4. Conditional Formatting

Complete the tasks described below across two worksheets, P04-1 and P04-2.

- Task #1:
  - Navigate to worksheet P04-1. Apply conditional formatting to replicate the results in the Red Box. The cutoffs for each icon is as follows:
    - \* Green Circle: Rating is greater than or equal to 97.
    - \* Yellow Triangle: Rating is greater than or equal to 95, but strictly lower than 97.
    - \* Red Diamond: Rating is strictly lower than 95.

| Airbnb Listings in New York City |               |                 |       |      |           |    |        |         |         |                  |
|----------------------------------|---------------|-----------------|-------|------|-----------|----|--------|---------|---------|------------------|
| Neighbourhood                    | Property Type | Room Type       | ZIP   | Beds | # Reviews |    | Price  | Host ID | Ratings | Ratings (Visual) |
| Manhattan                        | Apartment     | Private room    | 10036 | 3    | 39        | \$ | 549.00 | 500     | 96      |                  |
| Brooklyn                         | Apartment     | Entire home/apt | 11222 | 1    | 4         | \$ | 149.00 | 1039    | 100     |                  |
| Manhattan                        | Apartment     | Entire home/apt | 10004 | 1    | 9         | \$ | 250.00 | 1783    | 100     |                  |
| Brooklyn                         | Apartment     | Private room    | 11201 | 1    | 80        | \$ | 90.00  | 2078    | 94      | ٠                |
| Manhattan                        | Apartment     | Entire home/apt | 10009 | 2    | 23        | \$ | 290.00 | 2339    | 96      | <b></b>          |
| Manhattan                        | Apartment     | Entire home/apt | 10009 | 2    | 95        | \$ | 270.00 | 2339    | 90      | ٠                |
| Brooklyn                         | Apartment     | Entire home/apt | 11221 | 2    | 14        | \$ | 170.00 | 2571    | 98      |                  |

#### • Task #2:

 Navigate to worksheet P04-2. Apply conditional formatting so that listings with ratings strictly greater than 95 has a green background fill. You do not need to exactly match the colors.

| Airbnb Listings in New York City |               |                 |       |      |           |    |        |         |         |
|----------------------------------|---------------|-----------------|-------|------|-----------|----|--------|---------|---------|
| Neighbourhood                    | Property Type | Room Type       | ZIP   | Beds | # Reviews |    | Price  | Host ID | Ratings |
| Manhattan                        | Apartment     | Private room    | 10036 | 3    | 39        | \$ | 549.00 | 500     | 96      |
| Brooklyn                         | Apartment     | Entire home/apt | 11222 | 1    | 4         | \$ | 149.00 | 1039    | 100     |
| Manhattan                        | Apartment     | Entire home/apt | 10004 | 1    | 9         | \$ | 250.00 | 1783    | 100     |
| Brooklyn                         | Apartment     | Private room    | 11201 | 1    | 80        | \$ | 90.00  | 2078    | 94      |
| Manhattan                        | Apartment     | Entire home/apt | 10009 | 2    | 23        | \$ | 290.00 | 2339    | 96      |
| Manhattan                        | Apartment     | Entire home/apt | 10009 | 2    | 95        | \$ | 270.00 | 2339    | 90      |
| Brooklyn                         | Apartment     | Entire home/apt | 11221 | 2    | 14        | \$ | 170.00 | 2571    | 98      |

### Problem #5. Charts

Navigate to worksheet P05. Use the tables in the worksheet to complete the tasks described below.

- Task #1:
  - Replicate the chart displayed below as closely as possible.
    - \* Chart Type, Chart Title, Axis Bounds

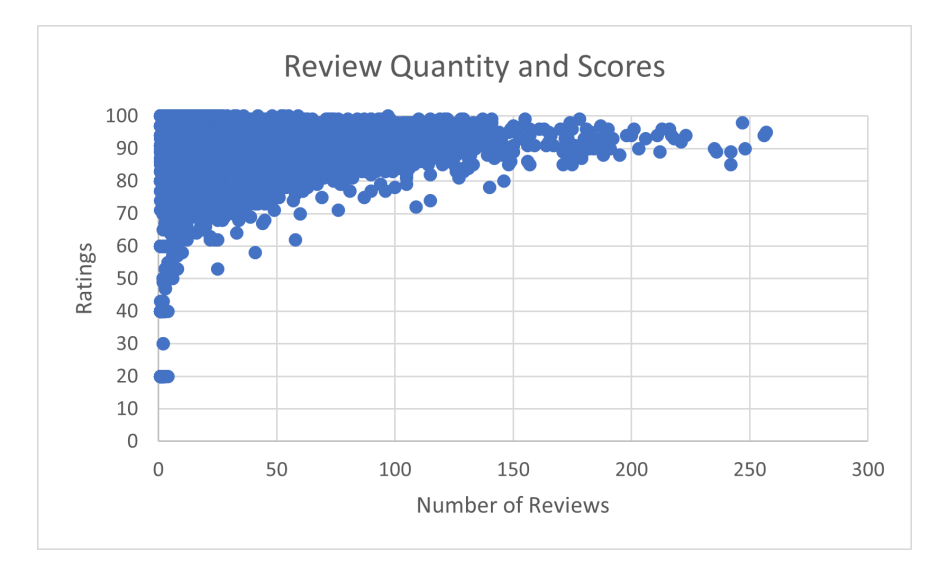

## • Task #2:

- Replicate the chart displayed below as closely as possible.
  - \* Chart Type, Chart Title, Bin Width

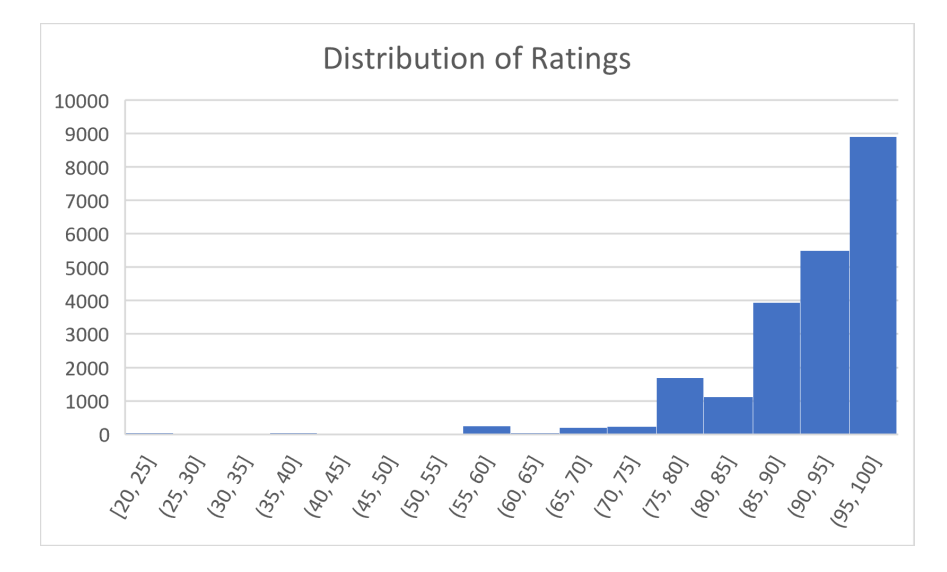

#### Problem #6. PivotTables

Use the tables in worksheets P06-1 and P06-2 to complete the tasks described below.

- Task #1:
  - Replicate the following PivotTable displayed below as closely as possible on existing worksheet P06-1.
    - Average of Price Neighbourhood 🖃 Beds - Bronx Staten Island Grand Total Bre 0 \$ 65.00 \$ 65.00 1\$ 62.90 \$ 99.98 \$ 146.69 \$ 79.68 \$ 65.02 \$ 123.05 2\$ 85.94 \$ 149.54 \$ 220.43 \$ 110.58 \$ 83.68 \$ 184.69 99.17 \$ 200.64 \$ 283.43 \$ 128.16 \$ 3\$ 114.89 \$ 236.07 4\$ 139.88 \$ 222.88 \$ 358.59 \$ 177.18 \$ 115.50 \$ 279.51 5\$ 142.50 \$ 306.11 \$ 451.80 \$ 251.71 \$ 149.50 \$ 355.83 6\$ 230.00 \$ 267.62 \$ 515.23 \$ 189.38 \$ 274.67 \$ 380.24 265.86 \$ 7 Ś 439.33 \$ 268.25 \$ 320.89 438.63 \$ 568.33 \$ 269.50 8 \$ \$ 466.13 9 Ś 250.00 \$ 732.50 \$ 675.00 \$ 618.89 436.25 \$ 10 609.75 \$ 343.00 \$ 463.87 Ś 11 Ś 220.00 \$ 229.50 \$ 226.33

300.00 \$

673.83 \$

127.77 \$

Ś

75.20 Ś

\* Rows, Columns, Values, Formatting, Layout.

#### • Task #2:

12

16

Grand Total \$

 Replicate the following Pivot Tables and Silcer displayed below as closely as possible on existing worksheet P06–2.

\$

350.00 \$

96.81 Ś

4,999.00 \$ 1,418.50

750.00 \$ 699.30

147.68 \$ 154.76

- The slicer must be capable of filtering data for both PivotTables simultaneously.

187.50

925.00 \$

183.56 Ś

| Average of Price Column Labels 💌                                        |                                  |                            |                                                               |                                  |                                                |                                                           |          |                     |                                                     |                                                                      |
|-------------------------------------------------------------------------|----------------------------------|----------------------------|---------------------------------------------------------------|----------------------------------|------------------------------------------------|-----------------------------------------------------------|----------|---------------------|-----------------------------------------------------|----------------------------------------------------------------------|
| Row Labels 🛛 👻                                                          | Bronx                            |                            | Brooklyn                                                      | Ma                               | nhattan                                        | Queens                                                    | Stat     | en Island           | Gra                                                 | nd Total                                                             |
| Entire home/apt                                                         | \$                               | 156.50                     | \$ 239.53                                                     | \$                               | 372.05                                         | \$ 196.11                                                 | \$       | 115.50              | \$                                                  | 297.70                                                               |
| Private room                                                            | \$                               | 90.00                      | \$142.58                                                      | \$                               | 117.31                                         | \$ 94.50                                                  |          |                     | \$                                                  | 127.86                                                               |
| Shared room                                                             |                                  |                            | \$ 32.77                                                      | \$                               | 50.00                                          | \$ 38.75                                                  |          |                     | \$                                                  | 35.06                                                                |
| Grand Total                                                             | \$                               | 139.88                     | \$222.88                                                      | \$                               | 358.59                                         | \$177.18                                                  | \$       | 115.50              | \$                                                  | 279.51                                                               |
|                                                                         |                                  |                            |                                                               |                                  |                                                |                                                           |          |                     |                                                     |                                                                      |
| Average of Price                                                        | Average of Price Column Labels 👻 |                            |                                                               |                                  |                                                |                                                           |          |                     |                                                     |                                                                      |
| Row Labels                                                              | -                                |                            |                                                               |                                  |                                                |                                                           | <i>.</i> |                     |                                                     |                                                                      |
|                                                                         | Bronx                            |                            | Brooklyn                                                      | Ma                               | nhattan                                        | Queens                                                    | Stat     | en Island           | Gra                                                 | nd Total                                                             |
| Apartment                                                               | \$                               | 113.33                     | \$ 204.42                                                     | Ma<br>\$                         | 337.24                                         | <b>Queens</b><br>\$168.04                                 | State    | en Island           | Gra<br>\$                                           | nd Total<br>271.51                                                   |
| Apartment<br>Bed & Breakfast                                            | \$                               | 113.33                     | \$ 204.42<br>\$ 104.00                                        | Ma<br>\$<br>\$                   | 337.24<br>200.00                               | Queens<br>\$ 168.04<br>\$ 59.00                           | State    | en Island           | Gra<br>\$<br>\$                                     | nd Total<br>271.51<br>111.29                                         |
| Apartment<br>Bed & Breakfast<br>Camper/RV                               | \$                               | 113.33                     | \$ 204.42<br>\$ 104.00                                        | Ma<br>\$<br>\$                   | 337.24<br>200.00                               | Queens<br>\$168.04<br>\$59.00<br>\$109.00                 | State    | en Island           | Gra<br>\$<br>\$<br>\$                               | nd Total<br>271.51<br>111.29<br>109.00                               |
| Apartment<br>Bed & Breakfast<br>Camper/RV<br>House                      | \$<br>\$                         | 113.33                     | \$ 204.42<br>\$ 104.00<br>\$ 252.10                           | Ma<br>\$<br>\$<br>\$             | 337.24<br>200.00<br>824.00                     | Queens<br>\$ 168.04<br>\$ 59.00<br>\$ 109.00<br>\$ 210.00 | \$       | en Island<br>115.50 | Gra<br>\$<br>\$<br>\$<br>\$                         | 271.51<br>111.29<br>109.00<br>281.98                                 |
| Apartment<br>Bed & Breakfast<br>Camper/RV<br>House<br>Loft              | \$<br>\$<br>\$<br>\$             | 113.33<br>157.25<br>150.00 | \$ 204.42<br>\$ 104.00<br>\$ 252.10<br>\$ 331.31              | Ma<br>\$<br>\$<br>\$<br>\$       | 337.24<br>200.00<br>824.00<br>486.40           | Queens<br>\$ 168.04<br>\$ 59.00<br>\$ 109.00<br>\$ 210.00 | \$       | en Island<br>115.50 | Gra<br>\$<br>\$<br>\$<br>\$<br>\$                   | nd Total<br>271.51<br>111.29<br>109.00<br>281.98<br>417.21           |
| Apartment<br>Bed & Breakfast<br>Camper/RV<br>House<br>Loft<br>Townhouse | \$<br>\$<br>\$                   | 113.33<br>157.25<br>150.00 | \$ 204.42<br>\$ 104.00<br>\$ 252.10<br>\$ 331.31<br>\$ 378.00 | Ma<br>\$<br>\$<br>\$<br>\$<br>\$ | 337.24<br>200.00<br>824.00<br>486.40<br>215.25 | Queens<br>\$ 168.04<br>\$ 59.00<br>\$ 109.00<br>\$ 210.00 | \$       | en Island<br>115.50 | Gra<br>\$<br>\$<br>\$<br>\$<br>\$<br>\$<br>\$<br>\$ | nd Total<br>271.51<br>111.29<br>109.00<br>281.98<br>417.21<br>305.67 |

| Beds | × V |
|------|-----|
| 0    |     |
| 1    |     |
| 2    |     |
| 3    |     |
| 4    |     |
| 5    |     |
| 6    |     |
| 7    |     |

## THIS PAGE IS INTENTIONALLY LEFT BLANK

Original Score: \_\_\_\_\_\_

Recovered Score: \_\_\_\_\_\_

Original Date: \_\_\_\_\_\_

Recovered Date: \_\_\_\_\_\_